#### Anleitung Vereinslogin (inkl. Eröffnung eines neuen Logins)

1. Schrift Homepage <u>www.hildisrieden.ch</u> aufrufen, Rubrik: Freizeit, Vereine

| Gemeinde Hildisrieden | Aktuelles Portrait Ve                                      | erwaltung Online-Schal                                                      | ter Politik    | Freizeit Leben            | Q Suche 🗗 Login |
|-----------------------|------------------------------------------------------------|-----------------------------------------------------------------------------|----------------|---------------------------|-----------------|
|                       | Götschizunft                                               | 041 461 00 07 / 079<br>418 37 47                                            | oli.ruettiman  | Vereine                   |                 |
|                       | Guggemusig Lüütertüter Höudisriede praesi@lth.cl           |                                                                             | Tourismus      | agen                      |                 |
|                       | Güterstrassen Unterhaltsgenossenschaft<br>Hildisrieden UHG | sen Unterhaltsgenossenschaft 079 789 77 68 rkneubuehlei<br>n UHG Bibliothek |                | Bibliothek                |                 |
|                       | Gymnastikgruppe                                            | 041 420 22 61                                                               | hedwig.jutz(   | @bluewin.ch               |                 |
|                       | HSV (Fussballclub)                                         | 076 530 22 45                                                               | info@hildisri  | iedersv.ch                |                 |
|                       | Kath. Pfarramt                                             | 041 460 12 67                                                               | sibille.kriege | r@pfarrei-hildisrieden.ch |                 |
|                       |                                                            | 1 bis 20 von 35 Einträgen                                                   |                |                           |                 |
|                       |                                                            | < 1 2 >                                                                     |                |                           |                 |
|                       |                                                            |                                                                             |                |                           |                 |
|                       | Verein hinzufügen                                          |                                                                             |                |                           |                 |

#### 2. Schritt Vereinsliste öffnen

Home > Freizeit > Vereine

#### Freizeit Vereine

Vereinsliste

Tourismus

Bibliothek

Infrastrukturen / Anlagen

### Vereinsleben

Freizeitbeschäftigungen für Jung und Alt.

Bei den Hildisrieder Vereinen und Organisationen sind Sie bestens aufgehoben. Eine breite Palette von Angeboten aus Sport, Kultur, Erholung, etc. steht für Sie zur Nutzung bereit.

#### Das Hildisrieder Vereinsleben

Eine Vielzahl von Hildisrieder Vereinen bieten attraktive Möglichkeiten, die Freizeit aktiv zu gestalten. Auch sorgen sie während des Jahres für ein vielfältiges Angebot an gesellschaftlichen-, sportlichen- und kulturelles Beiträgen. Einige davon sind zur Tradition geworden und nicht mehr aus dem Hildisrieder Dorfleben wegzudenken.

# **3. Schritt** Verein mittels Klick aufrufen, es öffnen sich die erfassten Daten des entsprechenden Vereines

Home > Freizeit > Vereine > Vereinsliste

| Freizeit                  | Vereinsliste             |               |                                             |
|---------------------------|--------------------------|---------------|---------------------------------------------|
| Vereine                   |                          |               |                                             |
| Vereinsliste              | Filtern                  |               |                                             |
| Infrastrukturen / Anlagen | Name 🔨                   | Telefon       | E-Mail                                      |
| Tourismus                 | Aktuelles Sempach        | 041 460 23 15 | margareta.reinecke@aktuelles-<br>sempach.ch |
| Bibliothek                | ankebock - the bänd      | 079 757 99 13 | t.wolf@gmx.ch                               |
|                           | Bauernverein             | 041 458 10 86 | nestorwyss@bluewin.ch                       |
|                           | Blechbläser-Ensemble     |               | hpwigger@surfeu.ch                          |
|                           | EXTH                     | 0794179576    |                                             |
|                           | Feldschützengesellschaft | 041 461 03 05 | n_estermann@bluewin.ch                      |
|                           |                          |               |                                             |

- Achtung: Ist der gewünschte Verein nicht erfasst ist dieser gemäss Anleitung "Erfassung eines neuen Vereines" zu eröffnen.
- **4. Schritt** Damit Daten geändert oder Anlässe hinzugefügt werden können muss man sich anmelden.

Möchten Sie diesen Eintrag bearbeiten? Erstellen Sie ein persönliches Benutzerkonto für Ihre Administrations-E-Mail-Adresse oder melden Sie sich im Konto an.

5. Schritt Anmelden mit bestehendem Login:

## Login

Bitte geben Sie Ihre E-Mail-Adresse und Ihr Passwort an.

Nutzungsbedingungen.pdf (PDF, 31.07 kB)

| E-Mail   | E-Mail              |       |
|----------|---------------------|-------|
| Passwort | Passwort            |       |
|          | Passwort vergessen? |       |
|          |                     |       |
|          |                     | Login |

Variante: Eröffnung eines neuen Logins

Beachte: Das Passwort wird an die erfasste E-Mail Adresse (Kontaktperson) gesandt. Um Missbrauch zu verhindern ist eine Zustellung an eine x-beliebige E-Mail Adresse nicht möglich.

#### Haben Sie noch kein Benutzerkonto?

Wenn Sie unsere Online- oder Abo-Dienste nutzen, Anlässe oder andere Inhalte erfassen möchten usw., benötigen Sie oft ein Benutzerkonto. Es erleichtert Ihnen die Arbeit, und Sie behalten die Übersicht.

Benutzerkonto erstellen

Eingeloggte Vereine haben folgende Möglichkeiten:

- Passwort ändern
- Vereinsdaten aktualisieren
- Anlässe hinzufügen

#### 6. Schritt Passwort ändern (optional)

Nach erfolgter Anmeldung kann das Passwort geändert werden.

| Vereine                   | Sie sind ang                                                                                                    | emeldet (Passwort ändern 1 abmelden)    |  |
|---------------------------|----------------------------------------------------------------------------------------------------|-----------------------------------------|--|
| Übersicht                 | Verein <u>bearbeiten</u><br>Anlass <u>hinzufügen</u>                                                                     |                                         |  |
| Vereinsliste              | Sie sind nun angemeldet.                                                                                                 |                                         |  |
| Infrastrukturen / Anlagen | Verein Muster                                                                                                    |                                         |  |
| Tourismus                 | Adresse                                                                                                    | Luzernerstrasse 19<br>6024 Hildisrieden |  |
|                           | Telefon                                                                                                    | 041 462 60 76                           |  |
|                           | Kontakt Estermann Alex                                                                                                   |                                         |  |
|                           | E-Mail <u>alex.estermann@hildisrieden.ch</u>                                                                             |                                         |  |
|                           | Homepage                                                                                                    | www.hildisrieden.ch                     |  |
|                           | Beschreibung<br>Der Verein hat Muster zum Zweck.                                                                         |                                         |  |
|                           | <b>Lokalität</b><br>Gemeindehaus                                                                                         |                                         |  |
|                           | Sie sind angemeldet ( <u>Passwort ändern</u>   <u>abmelden</u> )<br>Verein <u>bearbeiten</u><br>Anlass <u>hinzufügen</u> |                                         |  |

#### 7. Schritt Vereinsdaten bearbeiten (optional)

| Vereine                   | Sie sind ange                                        | emeldet ( <u>Passwort ändern</u>   <u>abmelden</u> ) |  |
|---------------------------|------------------------------------------------------|------------------------------------------------------|--|
| Übersicht                 | Verein <u>bearbeiten</u><br>Anlass <u>hinzufügen</u> |                                                      |  |
| Vereinsliste              | Sie sind nun angemeldet.                             |                                                      |  |
| Infrastrukturen / Anlagen | Verein Muster                                        |                                                      |  |
| Tourismus                 | Adresse                                              | Luzernerstrasse 19<br>6024 Hildisrieden              |  |
|                           | Telefon                                              | 041 462 60 76                                        |  |
|                           | Kontakt                                              | Estermann Alex                                       |  |
|                           | E-Mail                                               | alex.estermann@hildisrieden.ch                       |  |
|                           | Homepage                                             | www.hildisrieden.ch                                  |  |
|                           | <b>Beschreibur</b><br>Der Verein h                   | <b>ng</b><br>lat Muster zum Zweck.                   |  |
|                           | <b>Lokalität</b><br>Gemeindeha                       | aus                                                  |  |

#### 8. Schritt Anlass hinzufügen

| Vereine                   | Sie sind ang                                            | emeldet (Passwort ändern   abmelden)    |  |
|---------------------------|---------------------------------------------------------|-----------------------------------------|--|
| Übersicht                 | Verein <u>bearbeiten</u><br>Anlass <u>hinzufügen</u>    |                                         |  |
| Vereinsliste              | Sie sind nun angemeldet.                                |                                         |  |
| Infrastrukturen / Anlagen | Verein Muster                                           |                                         |  |
| Tourismus                 | Adresse                                                 | Luzernerstrasse 19<br>6024 Hildisrieden |  |
|                           | Telefon 041 462 60 76                                   |                                         |  |
|                           | Kontakt Estermann Alex                                  |                                         |  |
|                           | E-Mail alex.estermann@hildisrieden.ch                   |                                         |  |
|                           | Homepage                                                | www.hildisrieden.ch                     |  |
|                           | <b>Beschreibung</b><br>Der Verein hat Muster zum Zweck. |                                         |  |
|                           | <b>Lokalitāt</b><br>Gemeindehaus                        |                                         |  |

Beachte: Die Erfassung im Veranstaltungskalender ersetzt die **Raumreservation** nicht! Die Räumlichkeiten der Gemeinde Hildisrieden (InPuls, Aula, etc.) werden erst im Rahmen des Reservationsprozesses durch Sie reserviert.

#### Exkurs interne und öffentliche Anlässe

Es gibt zwei Arten von Anlässen:

- Interne Anlässe (nur für Vereinsmitglieder)
- Öffentliche Anlässe (für die ganze Gemeinde von Interesse)

Beachte: Nur öffentliche Anlässe erscheinen im Veranstaltungskalender.

Beispiel:

| Vereine                   | Sie sind nich                                                                 | t angemeldet (                  | anmelden)          |              |                |  |
|---------------------------|-------------------------------------------------------------------------------|---------------------------------|--------------------|--------------|----------------|--|
| Übersicht                 |                                                                               |                                 |                    |              |                |  |
| Vereinsliste              | Verein Mu                                                                     | SLEI                            |                    |              |                |  |
| Infrastrukturen / Anlagen | Adresse                                                                       | Luzernerstras<br>6024 Hildisrie | sse 19<br>den      |              |                |  |
|                           | Telefon                                                                       | 0414626076                      |                    |              |                |  |
| Tourismus                 | Kontakt                                                                       | Estermann Al                    | ex                 |              |                |  |
|                           | E-Mail                                                                        | <u>alex.esterma</u>             | nn@hildisrieden.ch |              |                |  |
|                           | Homepage                                                                      | http://www.h                    | ildisrieden.ch     |              |                |  |
|                           | Beschreibung<br>Der Verein hat Muster zum Zweck.<br>Lokalität<br>Gemeindehaus |                                 |                    |              |                |  |
|                           | Anlässe<br>Datum Anlass Lakaläät Kontakt                                      |                                 |                    |              |                |  |
|                           | 9. Nov. 2014<br>18:00 - 20:00                                                 | ) Uhr                           | Sitzung            | Gemeindehaus | Estermann Alex |  |
|                           | 4. Dez. 2014 Generalversammlung Zentrum InPuls Estermann Alex                 |                                 |                    |              |                |  |
|                           | 4. Jan. 2015 - <u>Probe</u> Gemeindehaus Estermann Alex<br>4. Nov. 2015       |                                 |                    |              |                |  |

Die Sitzung und die Probe sind interne Anlässe, die Generalversammlung wurde als öffentlicher Anlass erfasst.

Übersicht Einschränkung nach Datumsbereich (aufheben) Von 04.12.2014 Hildisrieden aktuell Bis 04.12.2014 Anlässe Neuigkeiten aktualisieren Forum Filter: Geschichte Lokalität Datum Anlass Organisator Wappen 4. Dez. 2014 Generalversammlung Zentrum InPuls Verein Muster 4. Dez. 2014 Samichlaus-Hausbesuche Götschizunft Gemeinde in Zahlen Anlass hinzufügen Leitideen Ortsplan Fotoalbum Telefonnummern

Veranstaltungskalender:

Die Generalversammlung wurde als öffentliche Veranstaltung erfasst, aus diesem Grund erscheint sie im Veranstaltungskalender.

| Übersicht            | Einschränkung nach Datumsbereich (aufheben)                   |                                                             |
|----------------------|---------------------------------------------------------------|-------------------------------------------------------------|
| Hildisrieden aktuell | Von 09.11.2014                                                |                                                             |
| Anlässe              | Bis 09.11.2014                                                |                                                             |
| Neuigkeiten          |                                                               |                                                             |
| Forum                |                                                               | aktualisieren                                               |
| Geschichte           | Filter:                                                       |                                                             |
| Wappen               | 9. Nov. 2014 - Beethoven Symphonie No. 9 Ode " An die Freude" | Lokalitat Organisator <u>Luzerner LehrerinnenLehrerChor</u> |
| Gemeinde in Zahlen   | 11. Nov. 2014                                                 |                                                             |
| Leitideen            | Anlass <u>hinzufügen</u>                                      |                                                             |
| Ortsplan             |                                                               |                                                             |
| Fotoalbum            |                                                               |                                                             |
| Telefonnummern       |                                                               |                                                             |

Die Sitzung vom 9. November wurde als interne Veranstaltung erfasst, sie erscheint im Veranstaltungskalender **nicht**.

Beachte: Bevor ein Anlass erfasst wird, ist im Veranstaltungskalender zu prüfen ob an diesem Tag bereits ein öffentlicher Anlass eines anderen Hildisrieder Vereines stattfindet welcher eine Konkurrenzierung ist (Datenkoordination).

Allfällige Überschneidungen (Konkurrenzierung) sind proaktiv mit dem betroffenen Verein zu besprechen.

| Hom                                | e Portrait Verwaltung Online-Schalter Politik Freizeit Wohnen |
|------------------------------------|---------------------------------------------------------------|
| SIE BEFINDEN SICH: Home → Portrait | → Hildisrieden aktuell → Anlässe                              |
| Übersicht                          | Finschränkung nach Datumsbereich (aufbehen)                   |
| Hildisrieden aktuell               | Von 06.11.2014                                                |
| Anlässe                            | Bis 20.11.2014                                                |
| Neuigkeiten                        |                                                               |
| Forum                              |                                                               |

#### 9. Schrift Erfassung eines Anlasses

| Anlass hinzufügen                                                                                                    |                                |                         |                       |  |  |  |
|----------------------------------------------------------------------------------------------------|--------------------------------|-------------------------|-----------------------|--|--|--|
| Bitte machen Sie die nötigen Angaben zu Ihrer Person. Diese Angaben werden nicht publiziert. Geben Sie eine F-Mail-                                                   |                                |                         |                       |  |  |  |
| Adresse an, wenn Sie über die Akzeptanz/Ablehnung Ihres Antrages informiert werden möchten.                                                                           |                                |                         |                       |  |  |  |
| Name *                                                                                                    | Alex Estermann                 | E-Mail *                | alex.estermann@hildis |  |  |  |
| Bitte geben Sie den Titel des                                                                                                    | Events an.                     |                         |                       |  |  |  |
| Titel *                                                                                                    | Sitzung                        |                         |                       |  |  |  |
| Bitte geben Sie die Kontaktda                                                                                                    | aten für den Anlass an.        |                         |                       |  |  |  |
| Kontakt *                                                                                                    | Estermann Alex                 | E-Mail *                | alex.estermann@hildis |  |  |  |
| Homepage                                                                                                    | http://www.hildisriede         | en.ch                   |                       |  |  |  |
| Bitte geben Sie die Lokalität o                                                                                                    | les Events an.                 |                         |                       |  |  |  |
| Lokalität *                                                                                                    | Gemeindehaus                   |                         |                       |  |  |  |
| Strasse                                                                                                    | Luzernerstrasse                | Nummer                  | 19                    |  |  |  |
| PLZ                                                                                                    | 6024                           | Ort *                   | Hildisrieden          |  |  |  |
| Bitte geben Sie das Datum de                                                                                                    | es Events ein.                 |                         |                       |  |  |  |
| Datum von *                                                                                                    | 9 🗸 November 🗸 20              | )14 🗸                   |                       |  |  |  |
| Datum bis                                                                                                    | 9 💙 November 💙 20              | 014                     |                       |  |  |  |
| Hier können Sie die genaue S                                                                                                    | itart- und Endzeit (jeweils in | n Format hh:mm) ange    | ben.                  |  |  |  |
| Zeit von                                                                                                    | 18:00                          | Zeit bis                | 20:00                 |  |  |  |
| Falls gewünscht, können sie a                                                                                                    | alternative oder auch zusät    | zliche Angaben zur Zeit | t/Dauer machen.       |  |  |  |
| Zeit/Dauer                                                                                                    |                                |                         |                       |  |  |  |
| Bitte geben Sie eine Beschrei                                                                                                    | bung des Events ein.           |                         |                       |  |  |  |
| Beschreibung *                                                                                                    | Sitzung zum Thema Must         | ter                     | ^                     |  |  |  |
|                                                                                                    |                                |                         | ~                     |  |  |  |
| Hiar könnan Sia waitara Info                                                                                                    | mationen über Ibren Event      | aingahan                |                       |  |  |  |
| Anmeldung                                                                                                    |                                | eingeben.               |                       |  |  |  |
| Voraussetzungen                                                                                                    |                                |                         |                       |  |  |  |
| Dreis in Fr                                                                                                    |                                |                         |                       |  |  |  |
| Preiskategorien                                                                                                    | eiskategorien                  |                         |                       |  |  |  |
| Treiskategonen                                                                                                    |                                |                         |                       |  |  |  |
| Katogorio                                                                                                    | Andres                         |                         | ÷                     |  |  |  |
| Kategorie Andere 🔽                                                                                                    |                                |                         |                       |  |  |  |
| Fails inf Aniass nur für diesen Verein und nicht für die ganze Gemeinde von Interesse ist (z.B. eine<br>Generalversammlung) so markieren Sie bitte nachfolgendes Feld |                                |                         |                       |  |  |  |
| Interner Anlass                                                                                                    | intern                         |                         |                       |  |  |  |
| Bild des Anlasses                                                                                                    |                                |                         |                       |  |  |  |
| Falls Sie ein Bild hinzufügen, müssen Sie zwingend einen Alternativtext angeben. Dieser wird beispielsweise von                                                       |                                |                         |                       |  |  |  |
| entsprechenden Programmen für sehbehinderte Menschen anstelle des Bildes interpretiert.                                                                               |                                |                         |                       |  |  |  |
| Bild                                                                                                    |                                |                         | Durchsuchen           |  |  |  |
| Alternativtext für das Bild                                                                                                    |                                |                         |                       |  |  |  |
| Dokument zum Anlass                                                                                                    |                                |                         |                       |  |  |  |
| Dokument                                                                                                    |                                |                         | Durchsuchen           |  |  |  |
| t) Fingshe ehligsterisch                                                                                                    |                                |                         |                       |  |  |  |
| ") Eingabe obligatorisch                                                                                                    |                                |                         |                       |  |  |  |
|                                                                                                    | Abbrechen                      |                         | Anlass hinzufugen     |  |  |  |

Beachte: Um Missbrauch zu vermeiden wird der Eintrag vor der Veröffentlichung durch die Gemeindeverwaltung geprüft. Die Veranstaltung ist aus diesem Grund erst verzögert im Veranstaltungskalender ersichtlich.